## INSTRUCTIVO REPOSICIÓN TNE PARA ESTUDIANTES UGM DE REGIONES PROCESO ONLINE PLATAFORMA TNE 2025

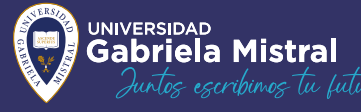

ANTES DE REALIZAR UNA REPOSICIÓN DEBERÁS CONSIDERAR LO SIGUIENTE:

V

APELLIDO

S

2025

 Solo los estudiantes que realizan trámite presencial de reposición podrán acceder a tarjeta provisoria mientras se fabrica tu TNE 2025.

JUNAEB

TNE

 Estudiantes de Región solo podrán efectuar este proceso online, esto determinado por Nacional de TNE.

A CONTINUACIÓN, TE ORIENTAMOS LOS PASOS QUE DEBERÁS SEGUIR PARA REALIZAR LA REPOSICIÓN ONLINE EN <u>WWW.TNE.CL</u>

Primero deberás tener los documentos que solicitan para realizar este trámite, estos son:

- 0
- Imagen de su cédula de identidad.

UGM

2 Certificado de Alumno regular de UGM, descargable del portal de alumnos UGM: <u>https://alumnosnet.ugm.cl/alumnos.asp</u> donde debes colocar tu rut y clave. Si presentas dificultades para acceder al sistema debes contactarte con <u>soporte@ugm.cl</u>

Importante realizar trámite de TNE dentro de los 30 días corridos a la solicitud del certificado para que no pierda la vigencia y no sea rechazado por TNE.

- Si has extraviado tu TNE, deberá solicitar una constancia de carabineros a través de <u>https://www.comisariavirtual.cl/</u> documento descargable.
- Realizar el pago por reposición a través de pago en línea mediante Webpay <u>https://www.junaeb.cl/paga-tu-reposicion/</u> o directamente en <u>www.tne.cl</u> en Link Reposición y llevar comprobante de pago por \$ 3.600, correspondiente al valor del trámite.
- Fotografía del estudiante en blanco y negro en formato JPG, (revisar imagen de referencia en web)

## POSTERIORMENTE CUANDO REÚNAS TODO LO SOLICITADO ANTERIORMENTE DEBERÁS :

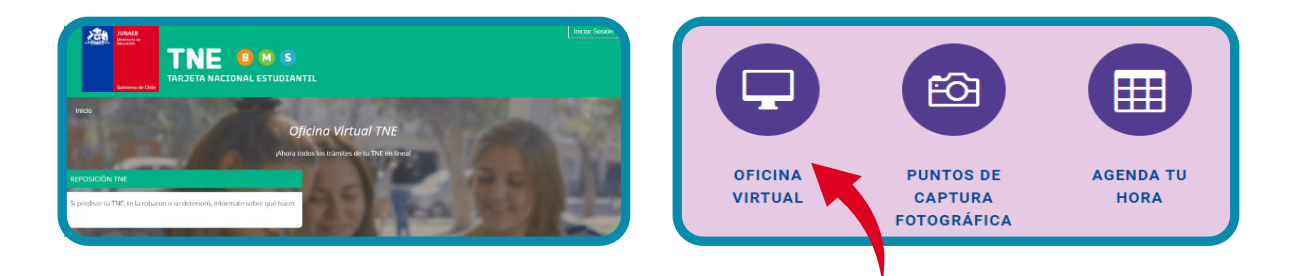

- Ingresar en <u>www.tne.cl</u> y hacer click en Oficina Virtual donde podrás ingresar a plataforma de Reposición TNE online.
- Seguir indicaciones y verificar todos los documentos que deberá adjuntar por Reposición de Educación superior. Luego has click en Generar solicitud, ingresa con tu RUT y regístrate para acceder a clave que permitirá iniciar el trámite por Reposición online TNE.

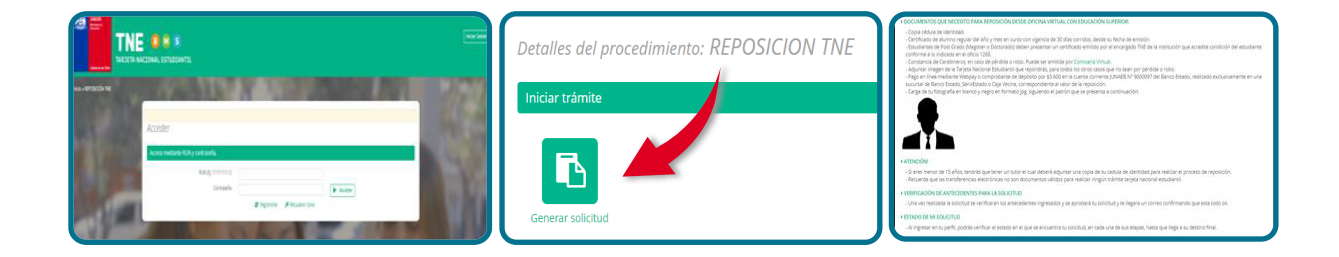

- Al ingresar en plataforma deberá corroborar los datos personales en los institucionales aparecerá tu ultima casas de estudios, por lo que TNE al momento de subir tu certificado de alumno regular deberá de manera interna corregir dicha información y colocar antecedentes actualizados de tu nueva casa de estudios 2025. Luego de verificar tus antecedentes debes continuar con link; que dice siguiente.
- En la siguiente pestaña, deberá indicar motivo de reposición y continuar con link; que dice siguiente.

Importante Nuestra Universidad UGM está reconocida en la página web como casa Matriz en la Comuna de Santiago para que puedas seleccionar sin buscar en Comuna de Providencia.

- Seleccionar el tipo de despacho, para retirar su TNE y continuar con link; que dice siguiente.
- Capturar o subir una fotografía de usted, continuar con link; que dice siguiente. Para que tu foto no sea RECHAZADA, debes seguir las indicaciones correctas para captura o carga de fotografía.

Seleccionar forma de pago ya sea en línea por Webpay o adjuntando comprobante de depósito. continuar con link; que dice siguiente.

Subir documentación requerida; Imagen cedula de identidad, certificado de alumno regular, constancia carabinero, entre otros y continuar con link; que dice siguiente.

Y por último enviar la solicitud y seleccionar link; Finalizar

Para finalizar, TNE enviará correo electrónico al estudiante para informar si tu trámite en línea se encuentra validado o rechazado. Así como también se informa los pasos a seguir para retiro de TNE.

Ante cualquier consulta o duda puedes contactar a las Asistentes Sociales de la UFE a través de correo <u>ufe@ugm.cl</u>

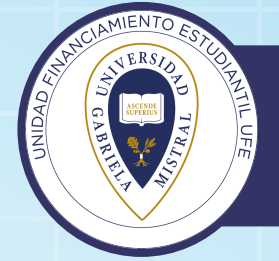

Unidad Financiamiento Estudiantil UFE Universidad Gabriela Mistral

S

2025